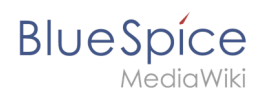

# Inhaltsverzeichnis

| 1. Referenz:BlueSpiceInsertFile             | 2 |
|---------------------------------------------|---|
| 2. Handbuch:Erweiterung/BlueSpiceInsertFile | 3 |
| 3. Referenz:NSFileRepo                      | 6 |
| 4. Referenz:VisualEditor                    | 7 |

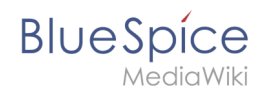

# Referenz:BlueSpiceInsertFile

# Erweiterung\: BlueSpiceInsertFile

| Übersicht                                                               |                                                              |               |                           |  |
|-------------------------------------------------------------------------|--------------------------------------------------------------|---------------|---------------------------|--|
| Beschreibung:                                                           | Über ein Dialogfeld werden Dateien hochgeladen und angehängt |               |                           |  |
| Status:                                                                 | stable                                                       | Abhängigkeit: | BlueSpice                 |  |
| Entwickler:                                                             | HalloWelt                                                    | Lizenz:       | GPL v3 only, GPL-3.0-only |  |
| Art:                                                                    | BlueSpice Editor                                             |               | Editor                    |  |
| Edition: BlueSpice free, BlueSpice pro, BlueSpice Farm, BlueSpice Cloud |                                                              |               |                           |  |
| Hilfeseite ansehen                                                      |                                                              |               |                           |  |

## Funktion

**InsertFile** verbessert die Funktionalität des visuellen Editors von MediaWiki und bietet eine erweiterte Oberfläche zum Einfügen von Dateien und Bildern in die Seite. mit direktem Datei-Upload aus dem Bearbeitungsmodus.

- Hochgeladene Dateien suchen und einfügen.
- Dateien über ein Suchfeld filtern (mit der Erweiterung NSFileRepo auch in Namensräumen).
- Neue Dateien hochladen und einfügen (und optional zu Kategorien hinzufügen).
- Beschriftung für die Dateiverknüpfung festlegen und Verknüpfungstyp wählen (Verknüpfung zur Medienseite oder direkte Download-Verknüpfung).

# **Technische Information**

Diese Informationen gelten für BlueSpice 3. Technische Informationen für BlueSpice cloud können im Einzelfall abweichen.

### Voraussetzungen

MediaWiki: 1.31 BlueSpiceFoundation: 3.2

### Integriert in

BlueSpiceVisualEditorConnector

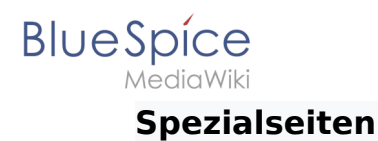

## **API Modules**

• bs-insertfile-license-store

# InsertFile

Eine freigegebene Version dieser Seite, freigegeben am 27. Oktober 2021, basiert auf dieser Version.

**BlueSpiceInsertFile** erweitert das Dialogfeld *Einfügen > Bilder und Medien* von VisualEditor und bietet eine erweiterte Oberfläche zum Einfügen von Dateien und Bildern in die Seite. Es bietet direkten Datei-Upload aus dem Bearbeitungsmodus.

# Inhaltsverzeichnis

| 1 | Dateien einfügen                   | 4 |
|---|------------------------------------|---|
| 2 | Einfügen einer Datei auf der Seite | 5 |
| 3 | Verwandte Themen                   | 6 |

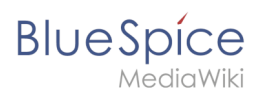

# Dateien einfügen

Klicken Sie im Bearbeitungsmodus mit VisualEditor in der Symbolleiste auf *Einfügen* und dann auf *Medien*.

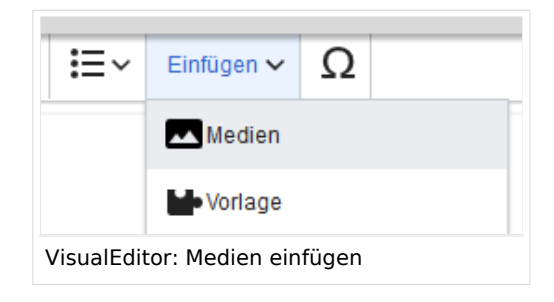

In dem sich öffnenden Dialogfeld befindet sich die Registerkarte "Erweiterte Suche". Diese Registerkarte enthält die Funktionen dieser Erweiterung.

| Abbrechen                                                                                                    |                    | M                              | edieneinstel | lungen        |             |                |                    |
|----------------------------------------------------------------------------------------------------|--------------------|--------------------------------|--------------|---------------|-------------|----------------|--------------------|
| Suchen                                                                                                    | Hochladen          | Erweiterte Suche               |              |               |             |                |                    |
| Filter                                                                                                    | r:                 |                                |              | $\otimes$ Q 🕹 | Namensraum: | (Seiten)       | $\sim$             |
| Vorschau                                                                                                    | Dateiname          |                                | Größe        | Benutzer      | Beschrei    | Erweiteru      | Hochgela           |
|                                                                                                    | ve-config-file1.pr | ng                             | 6.5 KB       | <b>⊥</b> MLR  |             | png            | 14.05.2020         |
| Contraction of a contraction of the contraction of the contraction of |                    |                                |              |               |             |                |                    |
| Anna anna anna anna anna anna anna anna                                                                                                    | ve-config-file2.pr | 19                             | 10.8 KB      | LMLR          |             | png            | 14.05.2020         |
|                                                                                                    | namensraum-ve      | -checkbox.png                  | 26.2 KB      | LMLR          |             | png            | 14.05.2020         |
|                                                                                                    | namensraum-ve      | .png                           | 37.1 KB      | <b>L</b> MLR  |             | png            | 14.05.2020         |
| $\ll$ < 1                                                                                                    | Seite 1 vo         | on 31 + $>$ $\gg$ + $\bigcirc$ | Einträge pro | Seite: 50 🗸   |             | Anzeige Eintra | ag 1 - 50 von 1530 |
| Erweiterte Suche im Dialogfeld "Medien einfügen"                                                                                                    |                    |                                |              |               |             |                |                    |

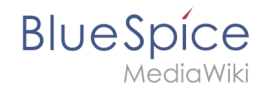

Diese Ansicht enthält detaillierte Informationen zu der Datei oder dem Bild, einschließlich Größe, Uploader, Erweiterung ... Weitere Informationen können dem Raster hinzugefügt werden, indem zusätzliche Spalten ausgewählt werden. Klicken Sie dazu in der Kopfzeile einer Spalte auf den Abwärtspfeil und wählen Sie im Menü "Spalten" zusätzliche Spalten aus.

Der Abschnitt über dem Gitter selbst enthält:

- Suchfeld zum Filtern aller hochgeladenen Medien
- Schaltfläche zum Hochladen neuer Dateien und zum Einfügen der hochgeladenen Dateien
- Auswahlmenü eines speziellen Namensraums

# Einfügen einer Datei auf der Seite

Um eine Datei in der Ergebnisliste auf der Seite einzufügen, klicken Sie in das leere Feld um den Dateinamen.

Mögliche Klicks:

- (1) Klick auf Dateiname: Öffnet die Dateiseite in einem neuen Tab
- (2) Klick auf Vorschaubild: Öffnet das Bild in einem neuen Tab
- (3) Klick auf Leerfläche: Fügt das Bild auf der Seite ein

| Abbrechen                                                                                                    |                            | Medieneinstellun |
|----------------------------------------------------------------------------------------------------|----------------------------|------------------|
| Suchen                                                                                                    | Hochladen Erweiterte Suche |                  |
| Filte                                                                                                    | r:                         | $\otimes$        |
| Vorschau                                                                                                    | Dateiname                  | Größe            |
| Construction of the second second sec | ve-config-file1.png        | 6.5 KB           |
|                                                                                                    | ve-config-file2.png        | 10.8 KB          |

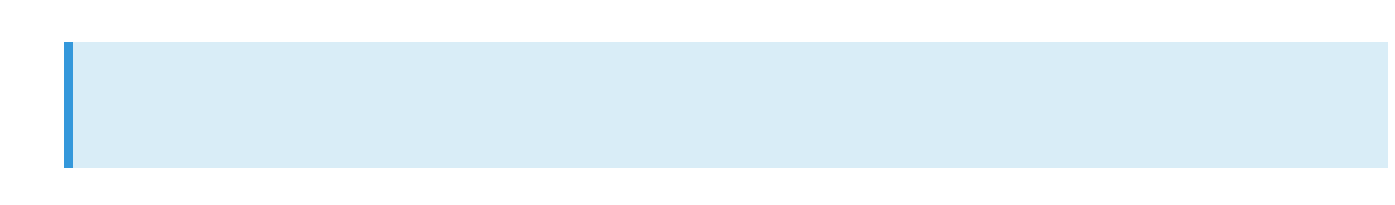

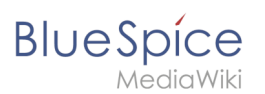

Hinweis: Beim Hochladen sollte der Dateiname auf ungewöhnliche Sonderzeichen (z.B. ",
 , /, < , >, [, ], {, }) überprüft und abgeändert werden, da bestimmte
 Serverdateisysteme mit diesen Zeichen Schwierigkeiten haben könnten oder diese Zeichen von MediaWiki für andere Funktionen belegt sind. Die Sonderzeichen (, ), &, + können verwendet werden und werden in die entsprechende HEX-Notation umgewandelt.

# Verwandte Themen

- Referenz:BlueSpiceInsertFile
- Bilder und Dateien auf einer Seite einfügen

# Referenz:NSFileRepo

# Erweiterung\: NSFileRepo

| Übersicht                                               |                                      |             |                      |  |
|---------------------------------------------------------|--------------------------------------|-------------|----------------------|--|
| Beschreibung:                                           | Hochladen von Dateien in Namensräume |             |                      |  |
| Status:                                                 | stable                               | Dependency: | MediaWiki            |  |
| Entwickler:                                             | HalloWelt                            | Lizenz:     | GPL v2+              |  |
| Тур:                                                    | MediaWiki                            | Kategorie:  | Dokumentenmanagement |  |
| Edition: BlueSpice pro, BlueSpice Farm, BlueSpice Cloud |                                      |             |                      |  |
| For more info, visit Mediawiki.                         |                                      |             |                      |  |

# Funktionen / Anwendung

**NSFileRepo** ermöglicht das Hochladen von Dateien in Namensräume. Die Erweiterung beschränkt den Zugriff auf das Hochladen und Lesen von Dateien und Bildern, die geschützten Namensräumen zugeordnet sind, auf bestimmte Benutzergruppen.

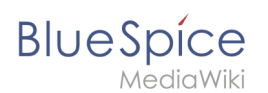

# Nutzung / Funktionen

Mit dieser Erweiterung (innerhalb der oben genannten Sicherheitsbeschränkungen) können nicht nur Seiten und Bereiche des Wikis geschützt werden, sondern auch alle hochgeladenen Bilder oder Dateien in diesen Namensräumen. Verwendet wird dieselbe Syntax wie bei einem normalen Dateiverweis. Die Angabe des Namensraums erfolg zwischen der angegebenen Datei ("File", "Image" oder "Media") und dem Dateinamen.

# **Technische Information**

## Konfiguration

Image Authorization muss ebenfalls richtig konfiguriert sein.

## **Rechte (Berechtigungen)**

Diese Erweiterung erfordert keine besonderen Rechte. Ob Benutzer auf Dateien in einem bestimmten Namensraum zugreifen dürfen, hängt von der Leseberechtigung für diesen Namensraum ab.

## Anforderungen

NSFileRepo benötigt BlueSpiceFoundation.

### Mehr Info

Für eine detaillierte Beschreibung und Verwendung besuchen Sie bitte unsere Hilfeseite.

Technische Details zur Funktionsweise dieser Erweiterung finden Sie auf MediaWiki.

### Demo

Testen Sie das Zuordnen einer Datei zu einem bestimmten Namensraum in userer BlueSpice Demo.

# **Referenz:VisualEditor**

# **Erweiterung: VisualEditor**

### Übersicht

Beschreibung: Standard-Editor für MediaWiki

### Referenz:BlueSpiceInsertFile

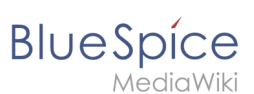

| Übersicht                              |                                                                                      |             |           |  |
|----------------------------------------|--------------------------------------------------------------------------------------|-------------|-----------|--|
| Status:                                | beta                                                                                 | Dependency: | MediaWiki |  |
| Entwickler:                            | MediaWiki                                                                            | Lizenz:     | МІТ       |  |
| Тур:                                   | MediaWiki                                                                            | Kategorie:  | Editor    |  |
| Edition:                               | dition: BlueSpice pro, BlueSpice Farm, BlueSpice Cloud, BlueSpice free (deaktiviert) |             |           |  |
| For more info, visit <b>Mediawiki.</b> |                                                                                      |             |           |  |

# Funktionen / Anwendung

# Inhaltsverzeichnis 1 Erweiterung: VisualEditor 7 1.1 Funktionen / Anwendung 8 1.2 Beschreibung 9 1.3 Nutzung / Funktionen 9 1.4 Technische Information 9 1.4.1 Konfiguration 9 1.4.2 Rechte / Berechtigungen 9 1.4.3 Anforderungen 9 1.5 Bedienungsanleitung 9 1.6 Versuchen Sie es kostenlos mit unserem BlueSpice 9

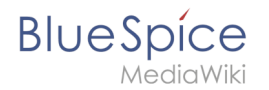

# Beschreibung

**VisualEditor** (auch WYSIWYG-Editor genannt - "What You See is What You Get") ist ein Editor, mit dem Sie eine Wiki-Seite ohne Kenntnis von Wikitext bearbeiten können. Die Editorleiste ähnelt denen von häufig verwendeten Textverarbeitungsprogrammen.

### Nutzung / Funktionen

Wenn VisualEditor aktiviert ist, wird dieser im Bearbeitungsmodus anstatt des Wikitext-Editors geladen.

### **Technische Information**

### Konfiguration

Der visuelle Editor benötigt den Node.js-Dienst Parsoid. Da dieser Dienst unter Umständen nicht auf jedem System installiert werden kann, ist der VisualEditor standardmäßig deaktiviert.

Nach erfolgreicher Installation und Konfiguration von Parsoid kann der visuelle Editor aktiviert werden.

### Rechte / Berechtigungen

### Anforderungen

VisualEditor benötigt BlueSpiceFoundation.

### Bedienungsanleitung

Für eine detaillierte Beschreibung zur Verwendung besuchen Sie die Hilfeseite.

### Versuchen Sie es kostenlos mit unserem BlueSpice

BlueSpice Demo.